## **User Guide**

Payroll How to change the foreign worker's tax

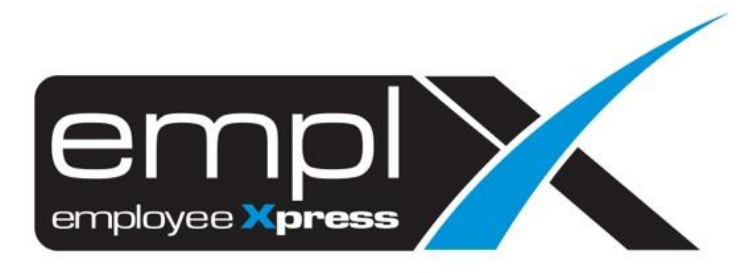

## HOW TO CHANGE THE FOREIGN WORKER TO LOCAL TAX

1. Go to Payroll -> Tax -> **Tax Group Exception**.

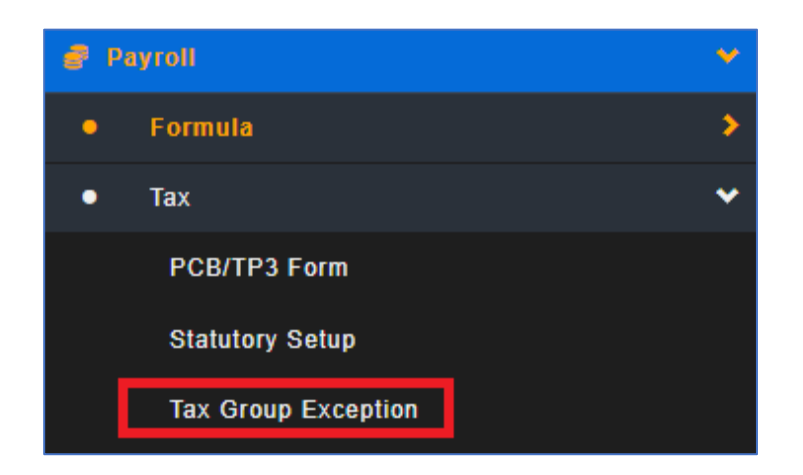

- 2. Go to 1<sup>st</sup> tab (A) [Assign Tax Group].
- 3. Select the (B) 'Local'.
- 4. Select the (C) valid date for the local tax.
- 5. Tick the (D) employee on below employee list.
- 6. Click (E) Assign.

| Assign Tax Group      | etail |                                                                     |                                                                                                    |                                                         |              |
|-----------------------|-------|---------------------------------------------------------------------|----------------------------------------------------------------------------------------------------|---------------------------------------------------------|--------------|
| A<br>Assign Tax Group |       |                                                                     |                                                                                                    |                                                         | Assign Reset |
| Tax Group *           | B     | local V                                                             | ntha y Yoor y Month y                                                                                              |                                                         |              |
| vanu Date ×           | C re  |                                                                     |                                                                                                    |                                                         |              |
| Apply To Employee *   | : -   | - Filter Pay Group                                                  | • From employee no -                                                                                               | Select (Total no of employ                              | ees 0 )      |
|                       |       |                                                                     |                                                                                                    |                                                         |              |
|                       |       | Employee No.                                                        | Employee Name                                                                                                    | Pay Group                                               |              |
|                       | D     | Employee No.                                                        | Employee Name JUSTIN REPORT                                                                                        | Pay Group                                               |              |
|                       | D     | Employee No.                                                        | Employee Name<br>JUSTIN REPORT<br>JAMES BOND                                                                       | Pay Group<br>AzureGroup<br>Employees (Group 1b)-Medical |              |
|                       | D     | Employee No.<br>0057<br>007<br>0931                                 | Employee Name<br>JUSTIN REPORT<br>JAMES BOND<br>2222                                                               | Pay Group<br>AzureGroup<br>Employees (Group 1b)-Medical |              |
|                       | D     | Employee No.<br>0057<br>007<br>0931<br>1000273997                   | Employee Name<br>JUSTIN REPORT<br>JAMES BOND<br>2222<br>PRAMANIL MD AMDADUL HAQUE                                  | Pay Group<br>AzureGroup<br>Employees (Group 1b)-Medical |              |
|                       |       | Employee No.<br>0057<br>007<br>0931<br>1000273997<br>1119           | Employee Name<br>JUSTIN REPORT<br>JAMES BOND<br>2222<br>PRAMANIL MD AMDADUL HAQUE<br>CHIN AI KUAN                  | Pay Group<br>AzureGroup<br>Employees (Group 1b)-Medical |              |
|                       | D     | Employee No.<br>0057<br>007<br>0931<br>1000273997<br>1119<br>111999 | Employee Name<br>JUSTIN REPORT<br>JAMES BOND<br>2222<br>PRAMANIL MD AMDADUL HAQUE<br>CHIN AI KUAN<br>7865432435678 | Pay Group<br>AzureGroup<br>Employees (Group 1b)-Medical |              |